## Set up the Wireless LAN (Windows 11)

2021.1.27

## Setting of the wireless LAN in the university

1. Click the earth mark in the taskbar.

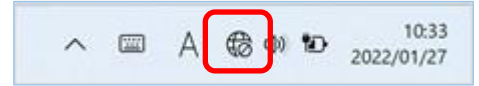

2. Click "shimane-u-wl".

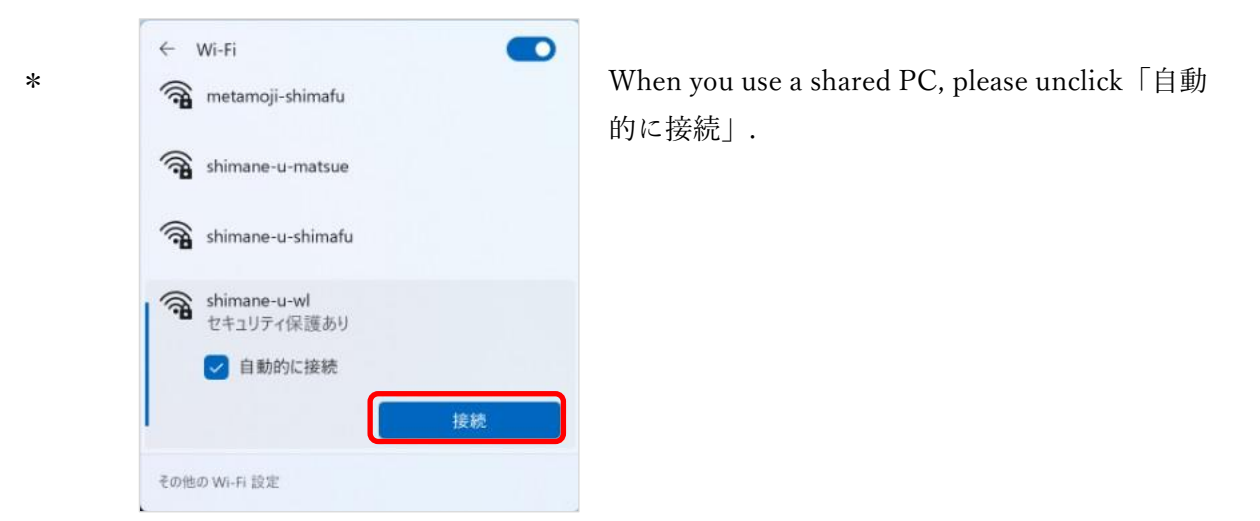

3. Enter your「ユーザー名」,「パスワード」 of the Integrated Authentication System and click 「OK」.

| <b>A</b> | shimane-u-shimafu          |       |
|----------|----------------------------|-------|
| (177     | shimane-u-wl<br>セキュリティ保護あり |       |
|          | ユーザー名とバスワードを入力して           | ください  |
|          | ユーザー名                      |       |
|          | パスワード                      |       |
|          | ок                         | キャンセル |

4. Click「接続」.

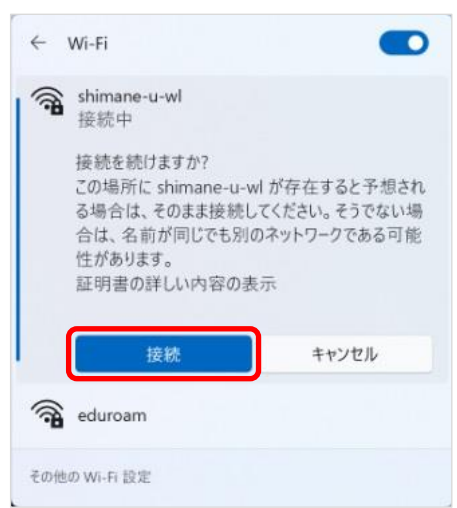

5. Finally, you get the screen below and successfully connected.

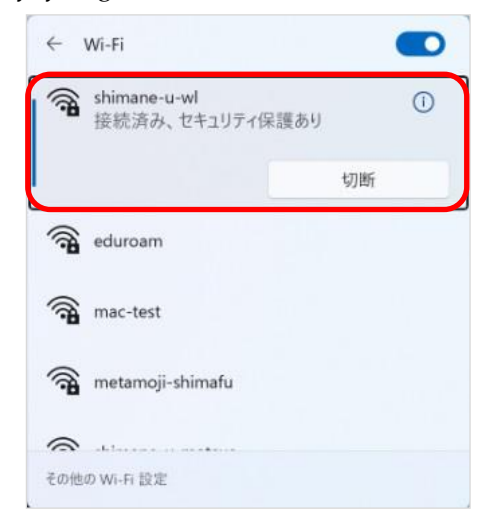